### (公財)日本体操協会 会員登録システム

# トランポリン審判登録ガイド(ID 取得済み審判員個人向けガイド)

- 本書は既に JGA-Web で ID を取得している会員が、システムへトランポリン審判員登録を行うためのガイドです。
- インターネットに接続されたパソコンと、メールアドレスをご用意ください。
- チーム担当者による登録で個人 ID を取得した会員は、メールアドレス等が登録されていないため、 初回ログイン時にメールアドレスを登録する必要があります。
   既にメールアドレスを登録している会員は「STEP3」から操作を行って下さい。
- 都道府県体操協会による承認の後、登録料の請求書を自身で出力します。 コンビニ等でお支払い頂きますと、約2時間でシステムに反映され、登録完了となります。

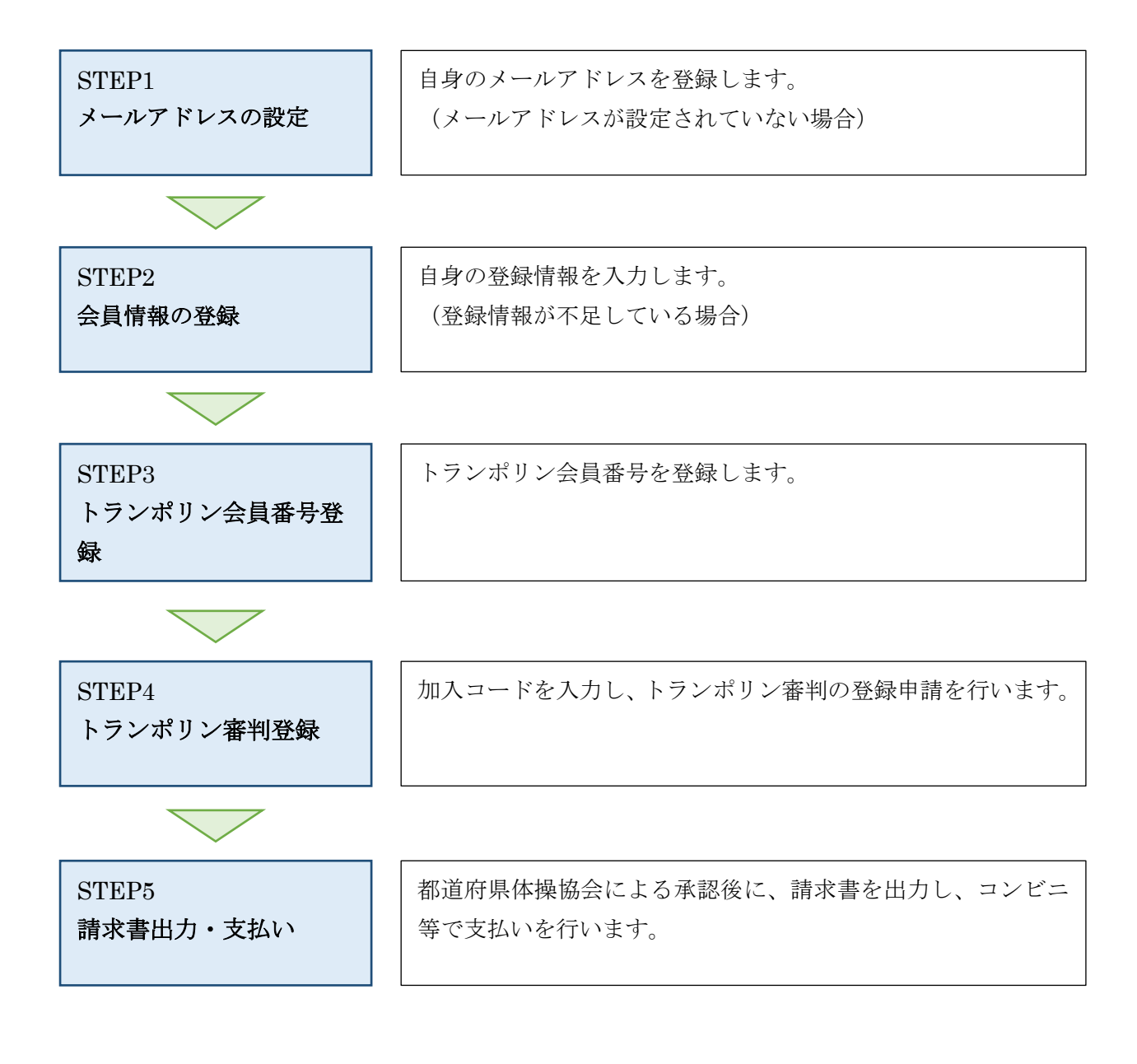

#### STEP1:メールアドレスの設定

チーム担当者による登録で個人 ID を取得した会員は、メールアドレス等が登録されていないため、初回 ログイン時にメールアドレスを登録する必要があります。

既にメールアドレスが登録されている会員は STEP3 から手続きを行って下さい。

① インターネットブラウザを起動し、アドレス欄に以下の URL を入力します。

### [https://jga-web.jp/]

② JGA-Web のトップページ右上に表示されている「個人会員 TOP」リンクをクリックします。

| (公財)日本体操協会 会員登録管理システム                                                       |                                    |
|-----------------------------------------------------------------------------|------------------------------------|
| お知らせ                                                                        | 登録担当者                              |
| 2016/12/16 【H28年度登録受付締切とH29年度登録受付締約1こついて】<br>平成28年度の登録受付締切について、下記にご案内いたします。 | → 登録担当者TOP 登録担当者のログイン・新規登録 はこちらです。 |
| ◆平成28年度(2016年度)<br><u>続きを開く</u>                                             | 個人会員                               |
|                                                                             | →個人会員тор                           |
| フGA-WED 豆球(ま)「FJイト                                                          | 個人会員のログイン・新規登録は<br>こちらです。          |

③ 登録済みの個人 ID とパスワードを入力し、システムにログインします。

| 個人会員ログイン                        |  |
|---------------------------------|--|
| すでに登録された方は、個人IDとパスワードを入力してください。 |  |
| 個人ID                            |  |
| パスワード                           |  |
| ログイン<br>現在平成29年度の登録を受け付けております。  |  |

④ メールアドレスの変更画面が表示されます。

メールアドレスを入力し、「変更する」ボタンをクリックします。

| メールアドレス     | ※「+」「?」「/」を含むメールアドレスはご利用になれません。 |
|-------------|---------------------------------|
| メールアドレス(確認) |                                 |
| 変更する        |                                 |

⑤ メールアドレス確認メールが届きますので、メール内に記載されている URL をクリックします。

※ 入力したメールアドレスで「@jga-web.jp」からのメールを受信できるように設定して下さい To 自分 ご 渋谷 次郎 様 メールアドレスの変更手続きを受け付けました。 以下のURLより変更を確定してください。 <u>uttp://jga</u> <u>up?action\_mb\_mail\_commit=true&id:</u>

⑥ メールアドレスの確定画面が表示されます。

「確定する」ボタンをクリックします。

| ステップ3:メールアドレス変更の確定                |  |
|-----------------------------------|--|
| 以下のボタンをクリックしてメールアドレスの登録を確定してください。 |  |
|                                   |  |
| 確定する                              |  |

⑦ メールアドレスの変更が完了します。

「ログインページに戻る」リンクをクリックし、ログインページに戻ります。

| メールアドレス変更完了               |  |
|---------------------------|--|
| メールアドレスの変更が完了しました。        |  |
|                           |  |
| <mark>→</mark> ログインページに戻る |  |

#### STEP2:個人情報の登録

チーム担当者による登録で個人 ID を取得した会員は、必要な個人情報が登録されていないため、初回ロ グイン時に登録する必要があります。

既に必要な情報が登録されている会員はSTEP3から手続きを行って下さい。

① 登録済みの個人 ID とパスワードを入力し、システムにログインします。

| 個人会員口                          | グイン                      |
|--------------------------------|--------------------------|
| すでに登録され                        | た方は、個人IDとバスワードを入力してください。 |
| 個人ID                           |                          |
| バスワード                          |                          |
| ログイン<br>現在平成29年度の登録を受け付けております。 |                          |

② 個人情報の入力画面が表示されます。

「必須」と表示されている項目を全て入力し、画面下部にある「確認画面へ進む」ボタンをクリッ クします。

| 基本情報の変更                                          |                                          |
|--------------------------------------------------|------------------------------------------|
| 基本情報を入力してください(必須)。<br><mark>必須</mark> は入力必須項目です。 |                                          |
| ID                                               | 817066271                                |
| 氏名 <mark>必須</mark>                               | 各全角20文字以内<br>姓 法谷 名 次郎<br>(例)山田 太郎       |
| 氏名(力ナ) <mark>必須</mark>                           | 各全角40文字以内<br>セイ シブヤ メイ ジロウ<br>(例)ヤマダ タロウ |
| ——中略——                                           |                                          |
| キャンセル 確認画面へ進む                                    |                                          |

③ 確認画面が表示されます。

入力内容を確認し、「確定する」ボタンをクリックします。

| 基本情報変更の確認 |           |
|-----------|-----------|
| ID        | 817066271 |
| 氏名        | 法谷 次郎     |
| 氏名(カナ)    | シブヤ ジロウ   |
|           |           |
| 入力画面に戻る   |           |

④ 個人情報の登録が完了します。

「マイページに戻る」リンクをクリックし、マイページに戻ります。

| 登録内容変更完了        |
|-----------------|
| 登録内容の変更が完了しました。 |
|                 |
| →登録内容の確認/変更へ    |
| → バスワードの変更      |
| →メールアドレスの変更     |
| → マイベージに戻る      |
|                 |

### STEP3:トランポリン会員番号の登録

トランポリン審判の登録を行う前に、トランポリン会員番号を登録する必要があります。

 マイページ上部にある「登録内容」セクションに表示されている「登録内容の確認/変更」リンク をクリックします。

| 登録内容        |                  |  |
|-------------|------------------|--|
| 基本情報        |                  |  |
| ▶登録内容の確認/変更 | 登録内容の確認/変更ができます。 |  |
| →バスワードの変更   |                  |  |
| →メールアドレスの変更 |                  |  |

② 登録内容の確認画面が表示されます。

ページ下部に表示されている「登録内容の変更」ボタンをクリックします。

| 基本情報の確認                                     |                            |
|---------------------------------------------|----------------------------|
| メールアドレスの変更 <br>パスワードの変更は <u>こ</u>           | t <u>c56</u><br>5 <u>6</u> |
| ID                                          | 817066271                  |
| 氏名                                          | 法谷 次郎                      |
| 一中略一<br>——————————————————————————————————— |                            |
| 登録内容の変更                                     |                            |

③ 登録内容の変更画面が表示されます。

ページ中部にある「トランポリン会員番号」欄にトランポリン会員番号を入力し、「確認画面へ進む」 ボタンをクリックします。

| 基本情報の変更                                |                        |
|----------------------------------------|------------------------|
| <mark>必須</mark> は入力必須項目です。             |                        |
| ID                                     | 817066271              |
| 氏名 <mark>必須</mark>                     | 各全角20文字以内<br>姓 法谷 名 次郎 |
| ——中略—                                  |                        |
|                                        |                        |
| トランボリン会員番号                             |                        |
| 電話番号1の種類 <mark>必須</mark>               | ●自宅 ●携帯 ●勤務先           |
| ※1000000000000000000000000000000000000 |                        |
| ——中略——                                 |                        |
| キャンセル 確認画面へ進む                          |                        |

#### ④ 確認画面が表示されます。

入力内容を確認し、「確定する」ボタンをクリックします。

| 基本情報変更の確認         |           |
|-------------------|-----------|
| ID                | 817066271 |
| 氏名                | 法谷 次郎     |
| 氏名(カナ)            | シブヤ ジロウ   |
| ——中略 <del>—</del> |           |
| 入力画面に戻る           |           |

⑤ 個人情報の登録が完了します。

「マイページに戻る」リンクをクリックし、マイページに戻ります。

| 登録内容変更完了                   |
|----------------------------|
| 登録内容の変更が完了しました。            |
|                            |
| →登録内容の確認/変更へ               |
| →パスワードの変更                  |
| →メールアドレスの変更 > マイペードル下戸ス    |
| <b>7</b> <u>Y11N=21U天②</u> |

## STEP4:トランポリン審判登録

 マイページ上部にある「登録内容」セクションに表示されている「所属団体への加入申請/資格・ 役職の登録」リンクをクリックします。

| 登録内容                 |                                                     |  |
|----------------------|-----------------------------------------------------|--|
| 基本情報                 |                                                     |  |
| →登録内容の確認/変更          | 登録内容の確認/変更ができます。                                    |  |
| →パスワードの変更            |                                                     |  |
| →メールアドレスの変更          |                                                     |  |
| 所属団体への加入申請           |                                                     |  |
| →所属団体への加入申請/資格・役職の登録 | 所属先の団体ID、または資格・役職の加入コードを入力して、加入申請/登録を行うことができ<br>ます。 |  |

② 登録先 ID 入力画面が表示されます。

登録する団体の加入コードを入力し、「次へ進む」ボタンをクリックします。

加入コードを入力し、「候補を表示する」ボタンをクリックすると、申請先団体が表示されます。

| 所属団体名/IDまたは加入コード |  |  |
|------------------|--|--|
| 所属団体名/IDまたは加入コード |  |  |
| 所属団体名/IDまたは加入コード |  |  |
| 所属団体名/IDまたは加入コード |  |  |
| 所属団体名/IDまたは加入コード |  |  |
| 候補を表示する          |  |  |
|                  |  |  |
| 次へ進む             |  |  |

※ 加入コードがわからない場合は、登録する都道府県体操協会にお問い合わせ下さい。

③ 申請先団体と資格情報が表示されます。内容を確認し、「登録する」ボタンをクリックします。

| 登録時確認                                  |             |
|----------------------------------------|-------------|
| 申請先1                                   |             |
| 団体情報                                   |             |
| 団体名                                    | 東京都トランポリン審判 |
| 登録先役職·資格名                              | 3種公認審判員     |
| —————————————————————————————————————— |             |
| 前へ戻る                                   |             |

④ 審判員の登録申請が完了します。

申請した都道府県体操協会に、登録が承認されるまでお待ち下さい。

| 加入申請/登録完了       |
|-----------------|
| 加入申請/登録が完了しました。 |
|                 |
| → マイページに戻る      |
|                 |

## STEP5:請求書出力・支払い

審判員登録が承認されると、登録されたメールに承認が通知されます。 承認後は自動で請求書が発行されますので、マイページにログインし、請求情報を確認します。

 マイページにログインし、ページ中ほどの「納付状況・履歴」欄の「納付状況の確認」リンクをク リックします。

| 納付状況・履歴          |                |  |
|------------------|----------------|--|
| 納付状況             |                |  |
| →納付状況の確認         | 請求書が発行されています。  |  |
| 納付履歴             |                |  |
| →納付履歴の確認(PDF領収書) | お支払いの履歴が確認できます |  |

② 支払情報が表示されます。

ページ下部にある「お支払い情報」欄内のお支払い方法欄に表示されている「こちら」リンクをク リックします。

| 請求No.    | 15646                                                               |
|----------|---------------------------------------------------------------------|
| 請求日時     | 2017年02月24日 17時14分                                                  |
| お支払い期限   | 2017年03月03日 23時59分<br>上記期限までにお支払いいただけない場合、<br>所属団体への加入申請はキャンセルされます。 |
| 電話番号     | 1234567890(渋谷三郎様)                                                   |
| 支払方法     | <mark>こちらた</mark> らご確認ください                                          |
| お支払い先団体  | 日本JGA協会1                                                            |
| 登録料合計    | 3,000円                                                              |
| 手数料(税込)  | 170円                                                                |
| お支払い金額合計 | 3,170円                                                              |

③ 支払い方法の選択画面が表示されますので、ご希望の支払い方法を選択します。

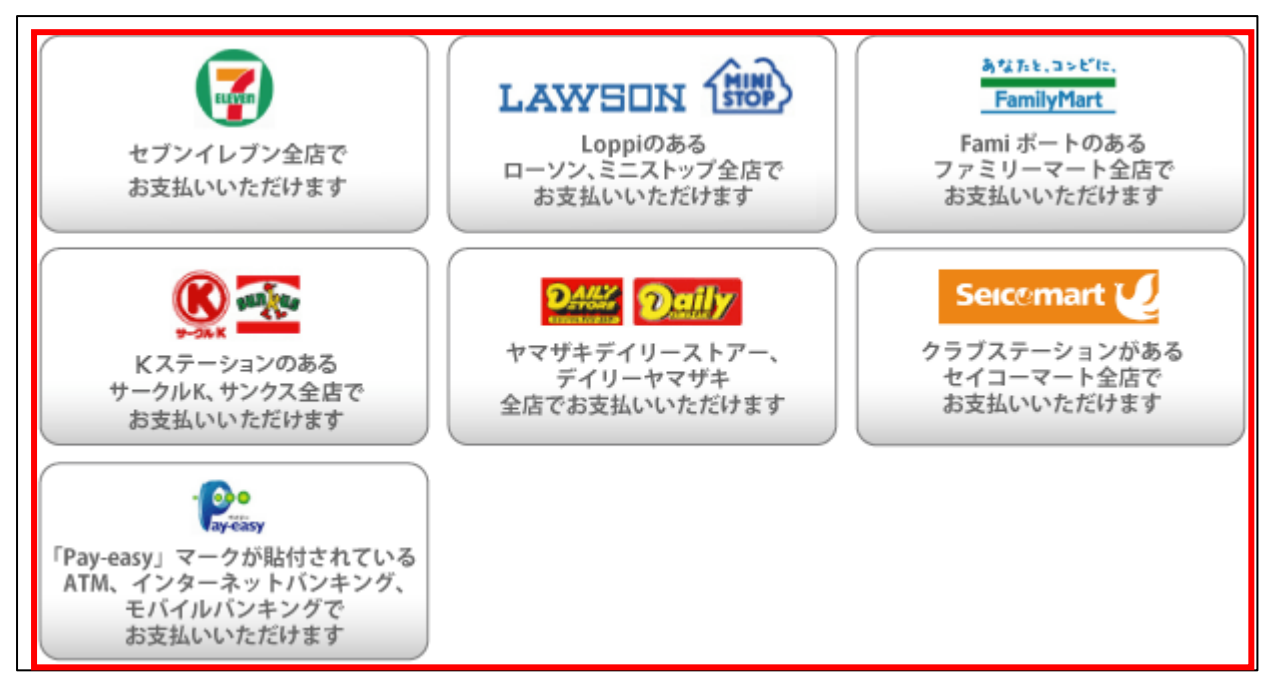

- ゆうちょ銀行でお支払い頂く場合は以下の URL を参照して下さい
  - http://www.jp-bank.japanpost.jp/kojin/tukau/sokin/payeasy/kj\_tk\_sk\_pz\_howto.html
  - コンビニエンスストア等でお支払い頂く場合は、以下の URL を参照して下さい
    - > http://www.dsk-ec.jp/products/shuunou/support/index\_a.html